# 技术操作手册·系统安装

2022年7月第2周

|                        | 页码 |
|------------------------|----|
| WinPE                  | 3  |
| 认识 WinPE               | 3  |
| 使用方式                   | 3  |
| 注意事项                   | 3  |
| 测试硬盘写入                 | 4  |
| 需要工具                   | 4  |
| 操作步骤                   | 4  |
| Windows Server 2012 安装 | 6  |
| 安装步骤                   | 6  |
| 设置静态 IP                | 8  |
| Ubuntu 安装              | 9  |
| 安装步骤                   | 9  |
| 设置静态 IP                |    |
| ESXi 安装                | 12 |
| 安装步骤                   |    |
| 设置静态 IP                | 14 |

### WinPE

#### 认识 WinPE

WinPE (Windows 预先安装环境, 英语: Microsoft Windows Preinstallation Environment), 是 Microsoft Windows 的轻量版本, 一般用于给裸机测试硬件或安装系统、系统离线时进行故障排 除, 相当于 Linux 系统的 Live CD。

#### 使用方式

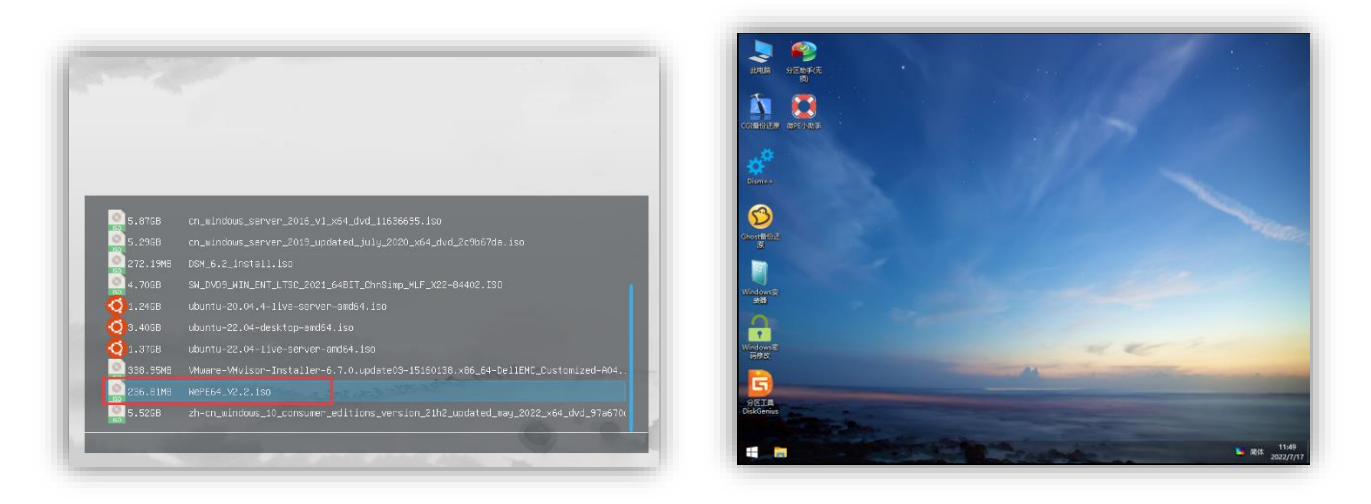

通过 U 盘引导启动后选择 PE 镜像回车即可,同时支持 BIOS、UEFI 启动方式。

#### 注意事项

- 目前常用的PE有大白菜PE、老毛桃PE、IT天空优启通、微PE等。前两者功能强大但带有推广 广告,建议用于硬件测试。后两者功能简单纯净,建议给客户安装系统时使用;
- 2. Win7 之后的系统在分区时会自动处理好 4K 对齐,使用基于 Win10 的 PE 时无需另行操作;
- 使用基于 2003 的 PE 时,请使用分区软件手动对分区进行 4K 对齐(推荐参数:对齐到 2048 扇区、1MiB)

### 测试硬盘写入

#### 需要工具

- 服务器\*1
- U 盘 (PE 环境)
- 待测硬盘

#### 操作步骤

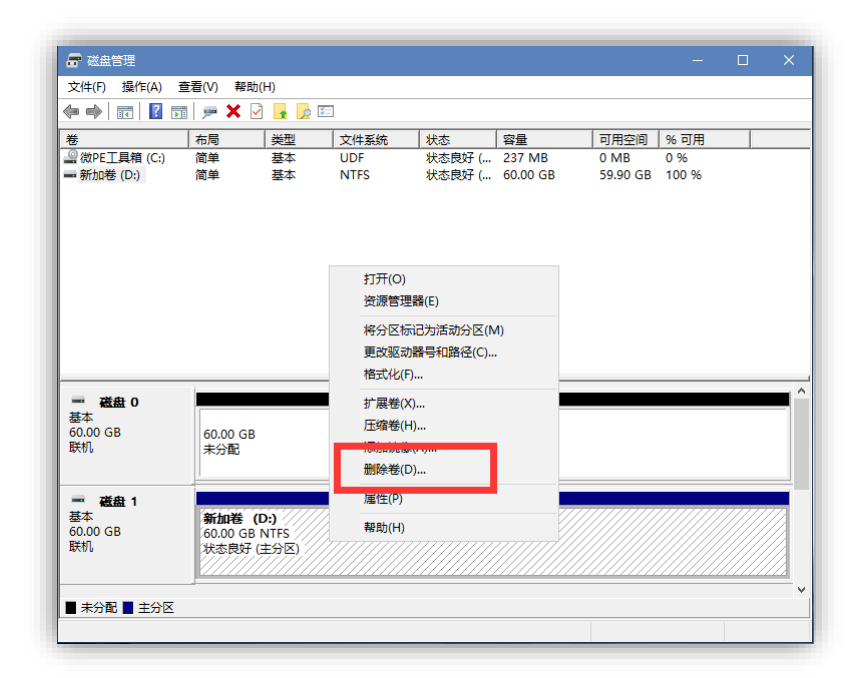

进入 PE 环境后,打开磁盘管理,测试硬盘写入需硬盘处于未分区状态。

删除分区前请确保硬盘数据已备份。

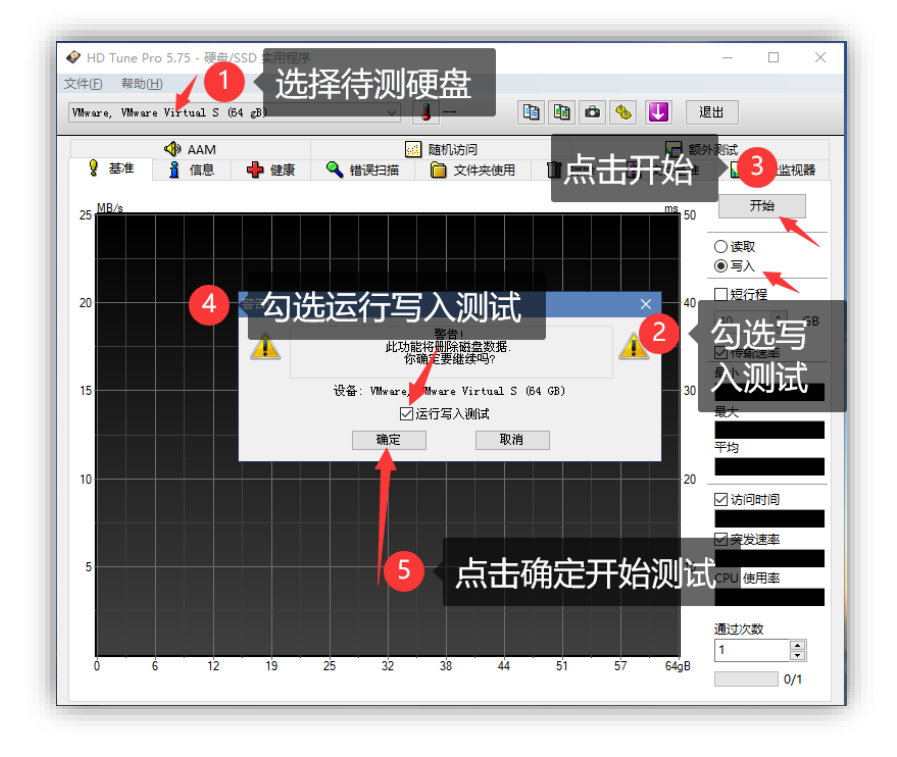

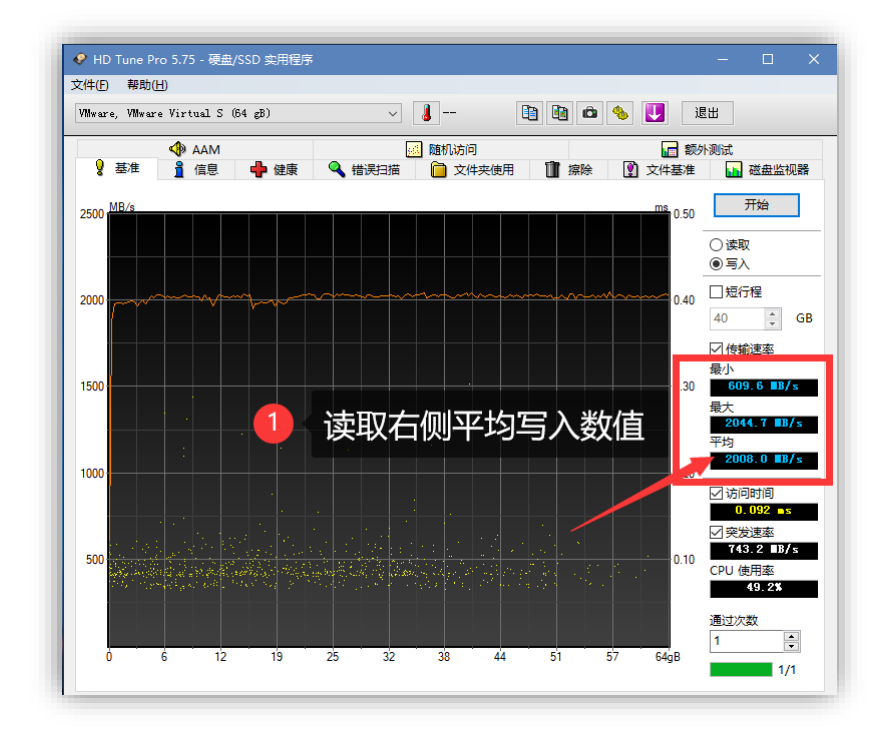

5 / 15

## Windows Server 2012 安装

#### 安装步骤

| <                                                  | [/ISO/]                                                                                                    |                                                                                  |               |
|----------------------------------------------------|----------------------------------------------------------------------------------------------------|----------------------------------------------------------------------------------|---------------|
| 148.00MB                                           | alpine–standard–3.16.0–x86_64.iso                                                                                                    | U盘引导启动后,选持                                                                       | 译系统镜像回车       |
| 973.00MB                                           | CentOS-7-x86_64-Minimal-2009.iso                                                                                                    |                                                                                  |               |
| 3.14GB                                             | cn_windows_server_2008_r2_standard_enter                                                                                                    | rprise_datacenter_and_web                                                        | with_sp1_v1_b |
|                                                    |                                                                                                    |                                                                                  |               |
| 5.16GB                                             | cn_windows_server_2012_r2_v1_with_update                                                                                                    | e_x64_dvd_6052729.iso                                                            |               |
| 5.16GB                                             | cn_windows_server_2012_r2_v1_with_update<br>cn_windows_server_2016_v1_x64_dvd_116366                                                                                                    | e_x64_dvd_6052729.iso<br>695.iso                                                 |               |
| 5.16GB                                             | cn_windows_server_2012_r2_v1_with_update<br>cn_windows_server_2016_v1_x64_dvd_116366<br>cn_windows_server_2019_updated_ju1y_2020                                                                   | e_x64_dvd_6052729.iso<br>695.iso<br>0_x64_dvd_2c9b67da.iso                       |               |
| 5.16GB<br>5.87GB<br>5.29GB<br>5.29GB<br>272.19MB   | cn_windows_server_2012_r2_v1_with_update<br>cn_windows_server_2016_v1_x64_dvd_11636<br>cn_windows_server_2019_updated_ju1y_2020<br>DSM_6.2_install.iso                                             | e_x64_dvd_6052729.iso<br>695.iso<br>0_x64_dvd_2c9b67da.iso                       |               |
| 5.16GB<br>5.87GB<br>5.29GB<br>272.19MB<br>272.19MB | cn_windows_server_2012_r2_v1_with_update<br>cn_windows_server_2016_v1_x64_dvd_11636<br>cn_windows_server_2019_updated_ju1y_2020<br>DSM_6.2_install.iso<br>SW_DVD9_WIN_ENT_LTSC_2021_64BIT_ChnSimp. | e_x64_dvd_6052729.iso<br>695.iso<br>0_x64_dvd_2c9b67da.iso<br>_MLF_X22-84402.ISO |               |

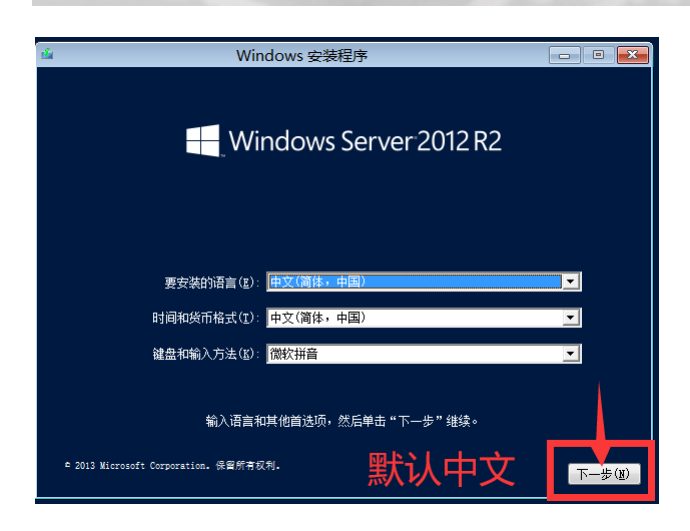

| Windows 安装程序                                    | - • • |
|-------------------------------------------------|-------|
| Windows Server 2012 R2                          |       |
| 现在安装①                                           |       |
| 修复计算机 (E)<br>6 2013 Winnamé Conversion 选考解查2011 |       |
| - 2013 Mitrosoft Corporation, Mary 5000         |       |

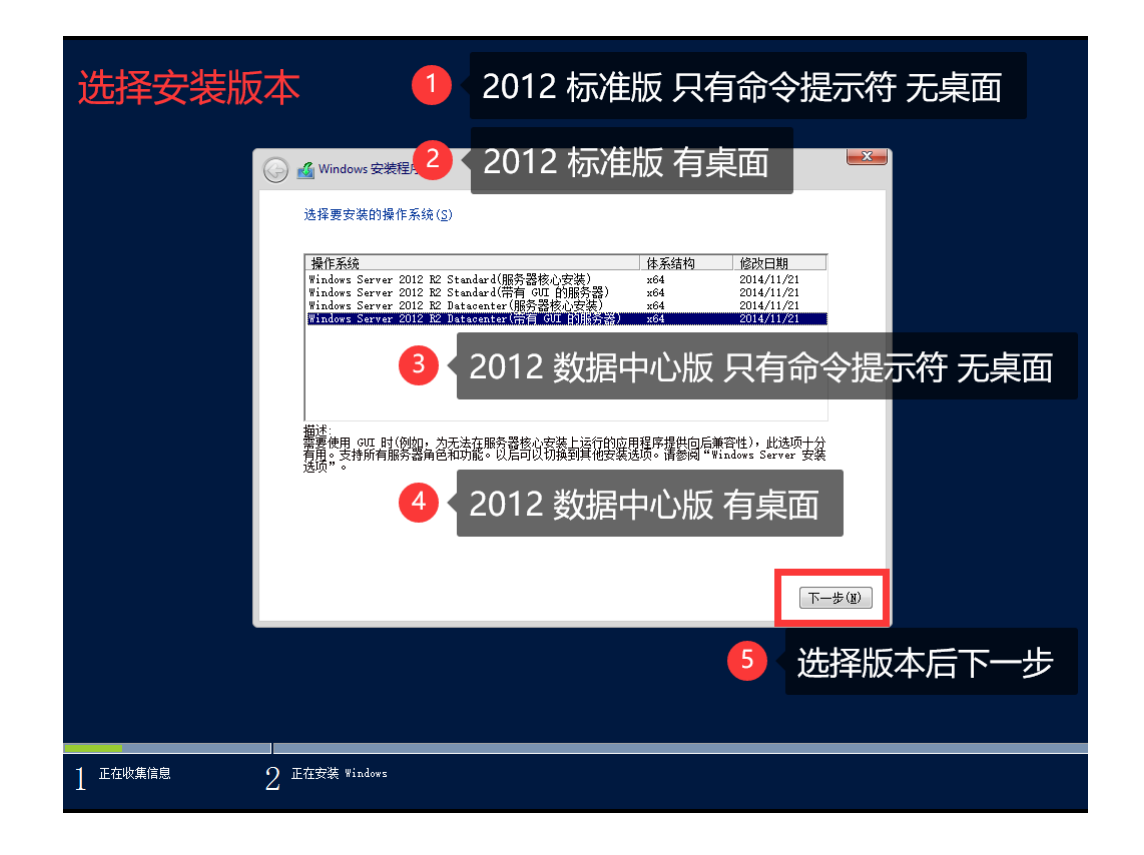

| <b>使安华可协议后下一步</b> | <ul> <li>☞ Windows 安装程序</li> <li>你想将 Windows 安装在哪里?</li> <li>你想将 Windows 安装在哪里?</li> <li>● 報助器 0 未分配的空间</li> <li>● 報助器 1 分区 1: 新加差</li> <li>● 00.0 GP</li> <li>● 59.9 GP 主分区</li> <li>注: 客户可能会对C盘大小有要求,</li></ul> |
|-------------------|----------------------------------------------------------------------------------------------------|
|                   | 可先安装完系统后,然后通过系统 <li>● 可能会功能,来无损调整分</li> <li>● 回标的压缩卷功能,来无损调整分</li> <li>● 区大小满足客户要求。</li>                                                                                                    |
|                   | (1) 也一不可                                                                                                    |

完成(F)

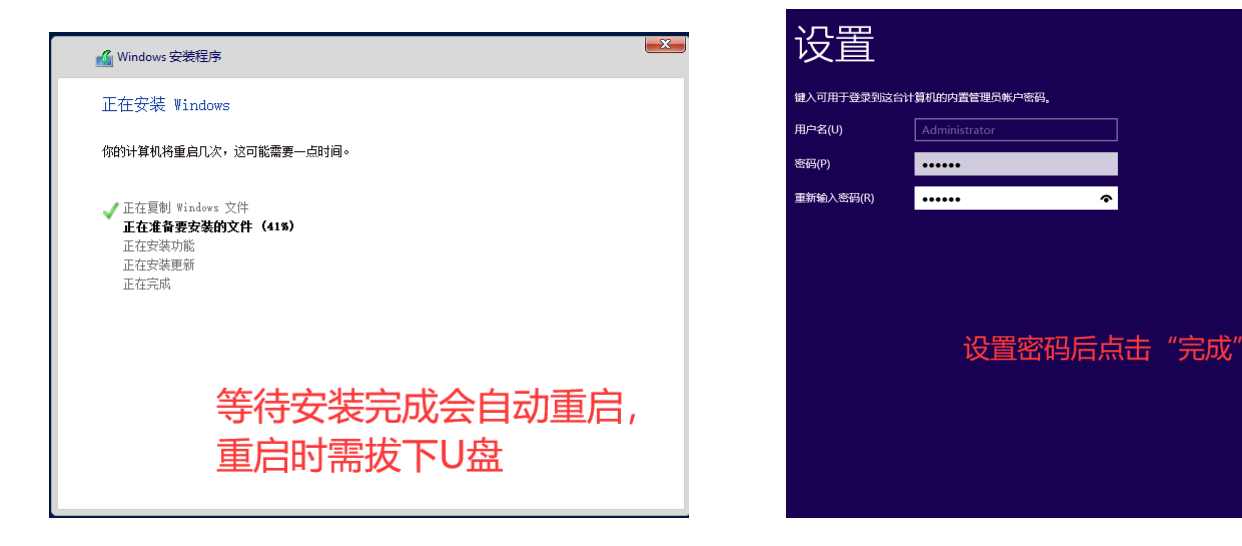

#### 设置静态 IP

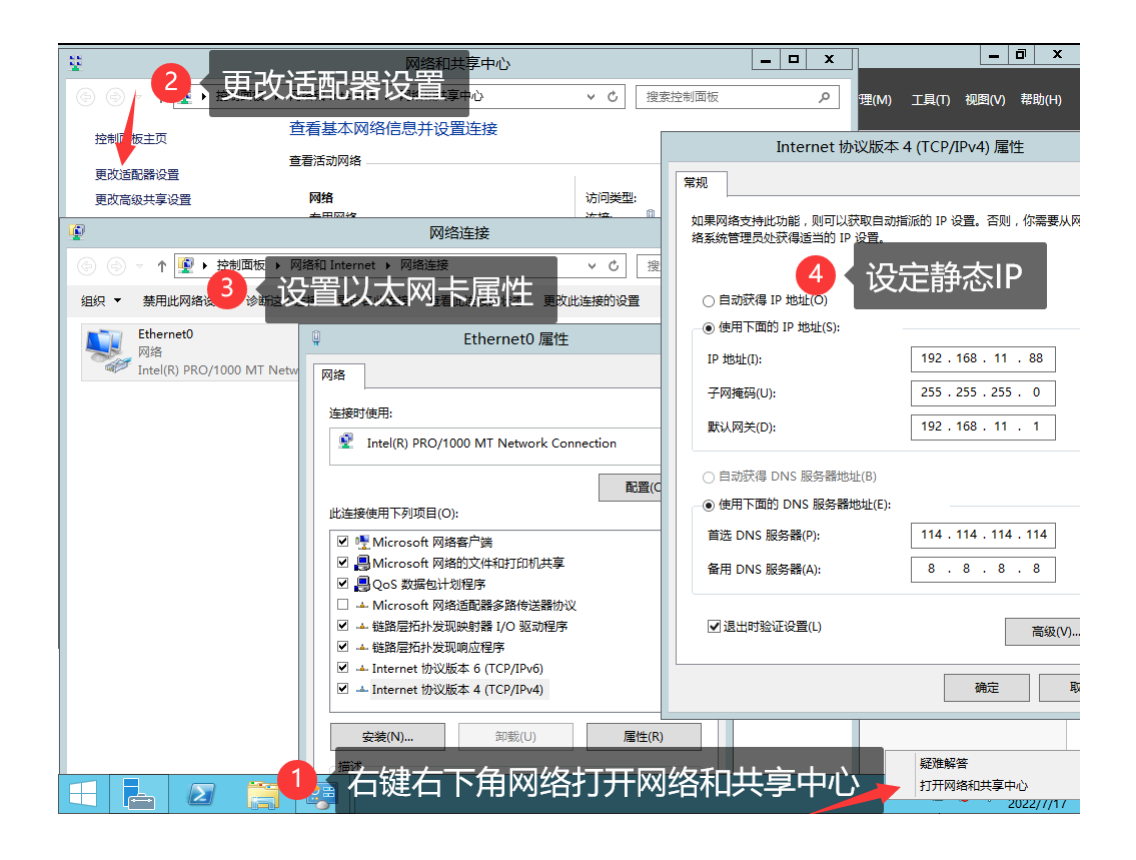

# Ubuntu 安装

#### 安装步骤

| 5.87GB   | cn_windows_server_2016_v1_x64_dvd_11636695.iso                                   |
|----------|----------------------------------------------------------------------------------|
| 5.29GB   | cn_windows_server_2019_updated_july_2020_x64_dvd_2c9b67da.iso                    |
| 272.19MB | DSM_6.2_install.iso                                                              |
| 4.70GB   | SW_DVD9_WIN_ENT_LTSC_2021_64BIT_ChnSimp_MLF_X22-84402.ISO                        |
| 🤨1.24GB  | ubuntu–20.04.4–live–server–amd64.iso                                             |
| 🤨 3.40GB | ubuntu–22.04–desktop–amd64.iso                                                   |
| 🤨 1.37GB | ubuntu–22.04–live–server–amd64.iso                                               |
| S38.95MB | VMware-VMvisor-Installer-6.7.0.update03–15160138.x86_64–DellEMC_Customized-A04   |
| 236.81MB | WePE64_V2.2.iso                                                                  |
| 5.52GB   | zh-cn_windows_10_consumer_editions_version_21h2_updated_may_2022_x64_dvd_97a670( |
|          |                                                                                  |

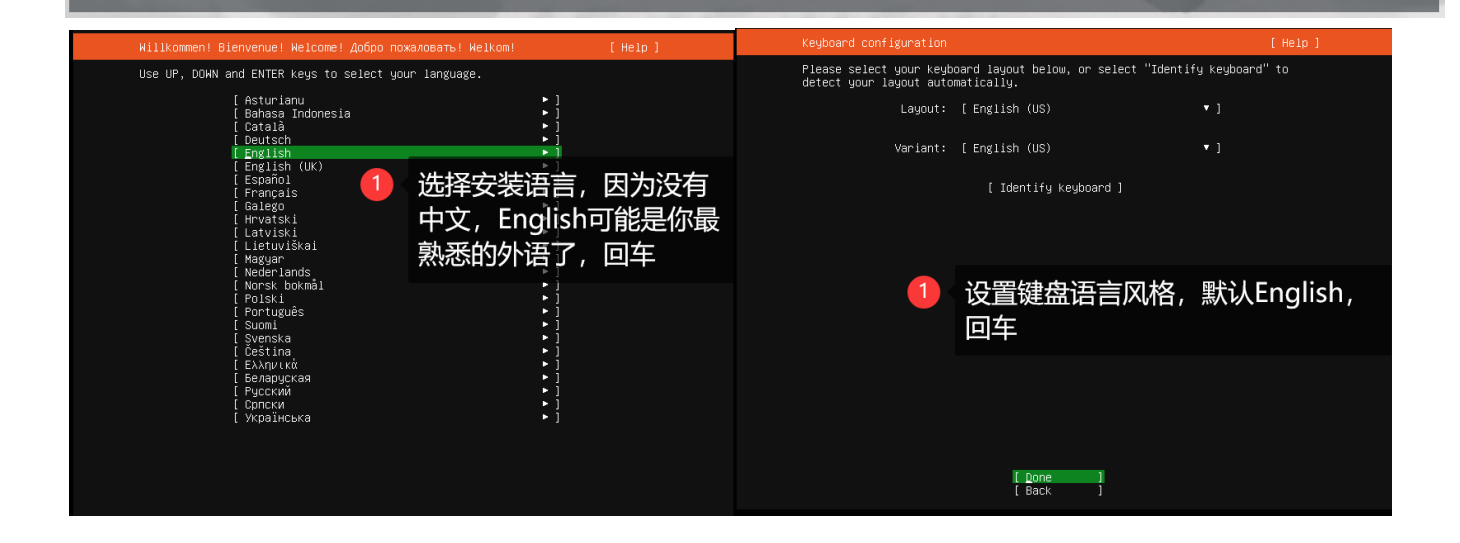

#### 设置静态 IP

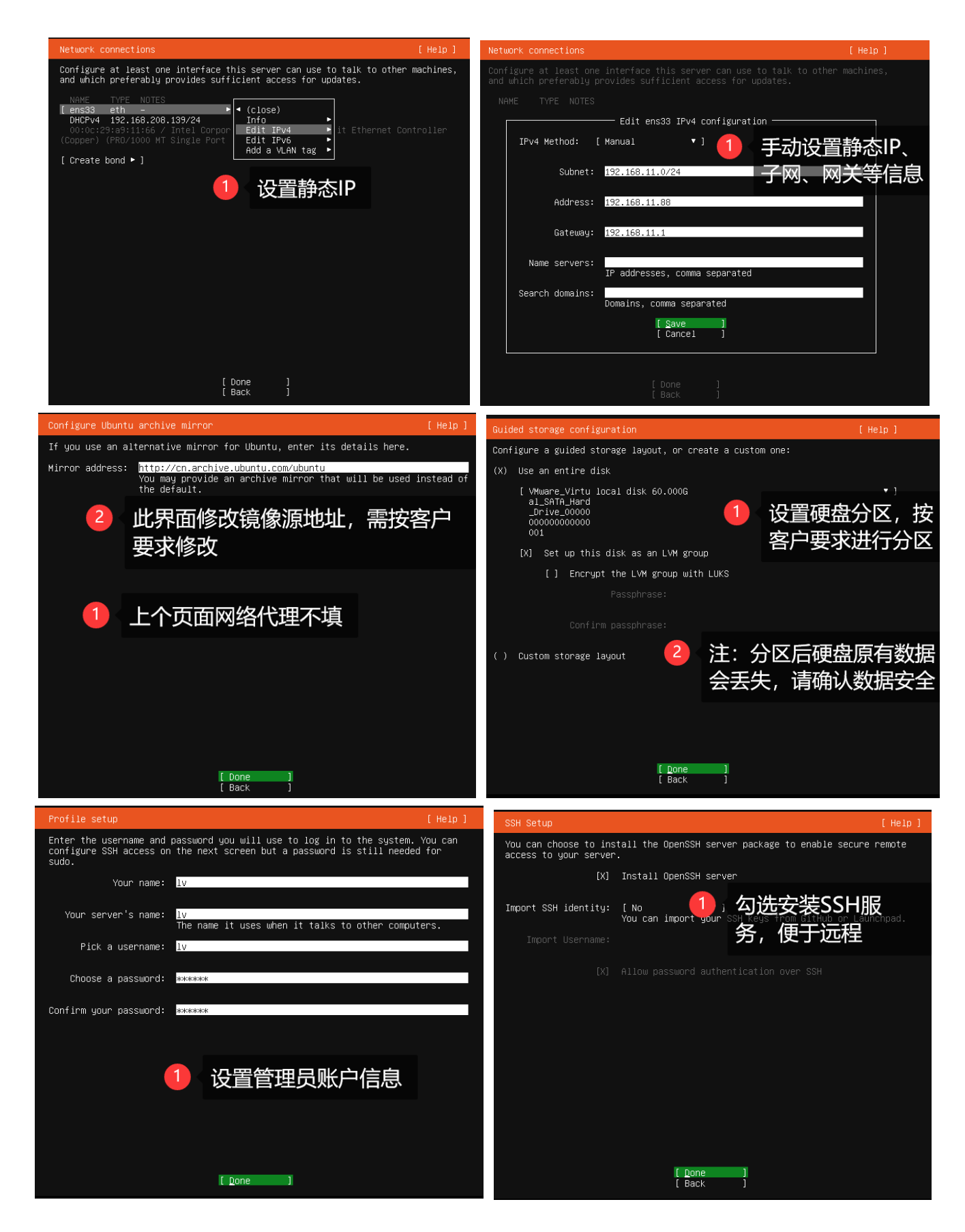

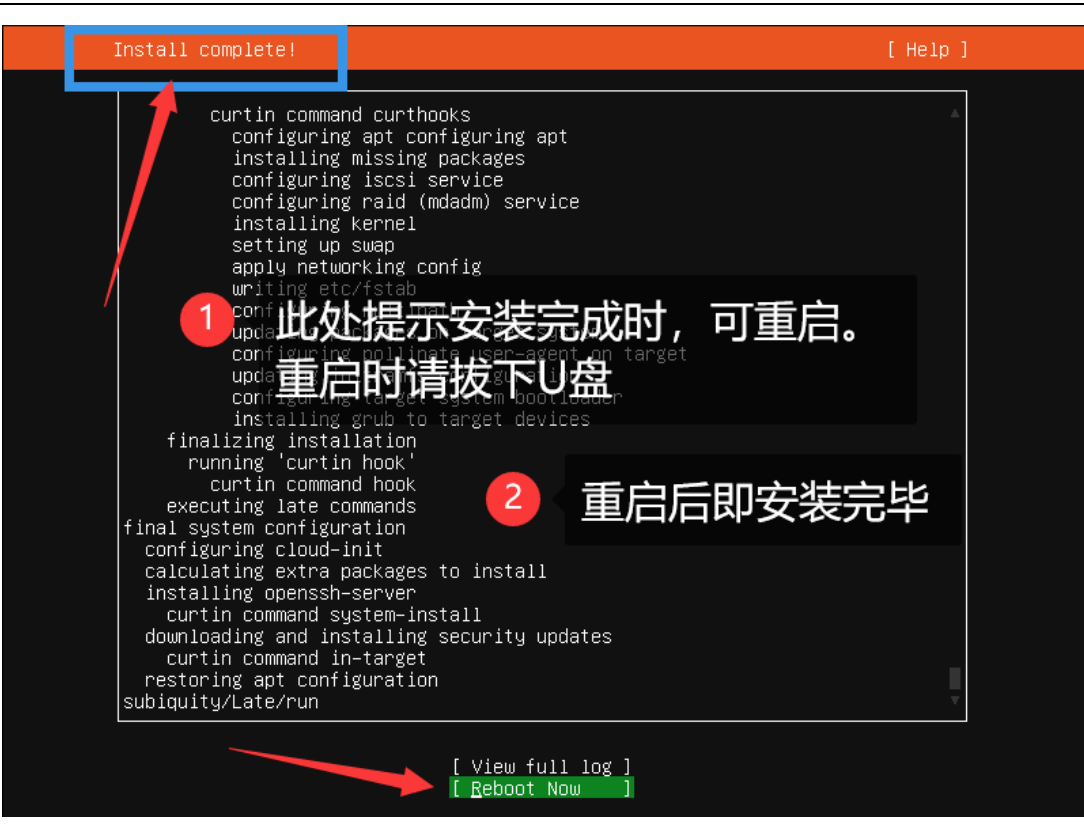

# ESXi 安装

#### 安装步骤

| _        |                                                               |                      |
|----------|---------------------------------------------------------------|----------------------|
| 5.87GB   | cn_windows_server_2016_vl_x64_dvd_11636695.iso                |                      |
| 5.29GB   | cn_windows_server_2019_updated_july_2020_x64_dvd_2c9b67da.isc | )                    |
| 272.19MB | DSM_6.2_install.iso                                           |                      |
| 4.70GB   | SW_DVD9_WIN_ENT_LTSC_2021_64BIT_ChnSimp_MLF_X22-84402.ISO     |                      |
| 🧭 1.24GB | ubuntu–20.04.4–live–server–amd64.iso                          |                      |
| 🧑 3.40GB | _ubuntu-22.04-desktop-amd64.iso   🚺 🕻 通过U盘引导启动后,选             | 择ESXi安装镜像            |
| 🧿 1.37GB | ubuntu–22.04–live–server–amd64.iso                            |                      |
| 338.95МВ | VMware-VMvisor-Installer-6.7.0.update03-15160138.x86_64-DellE | MC_Customized-A04.   |
| 236.81MB | WePE64_V2.2.iso                                               |                      |
| 5.52GB   | zh-cn_windows_10_consumer_editions_version_21h2_updated_may_2 | 2022_x64_dvd_97a670( |

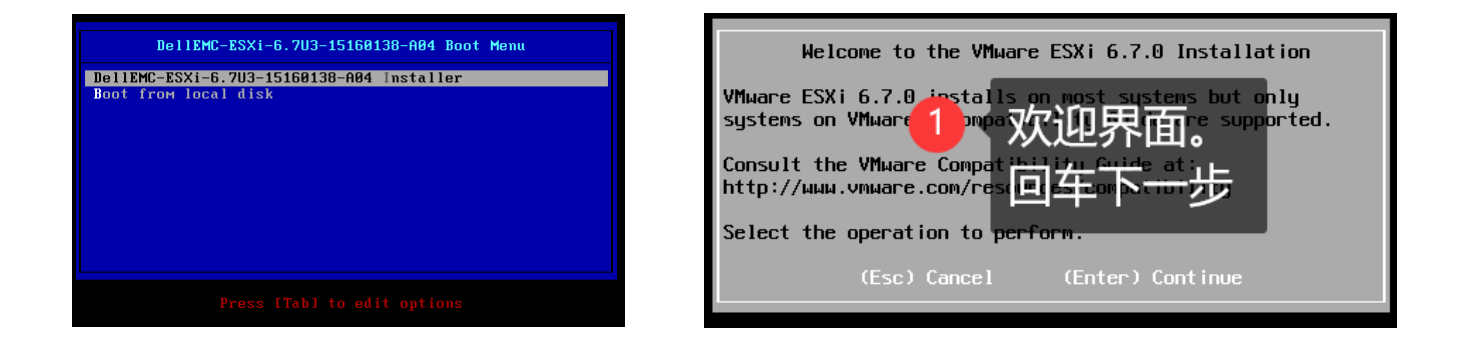

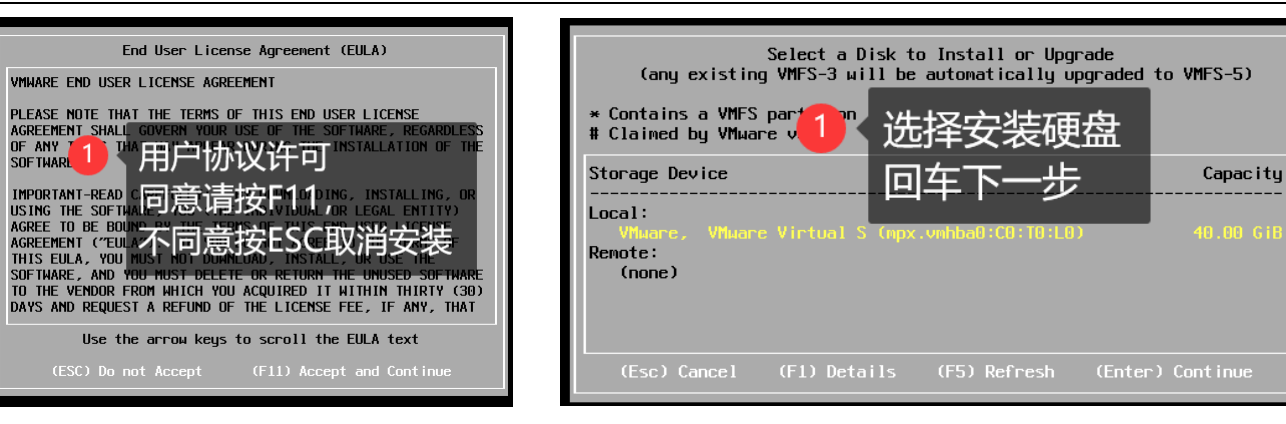

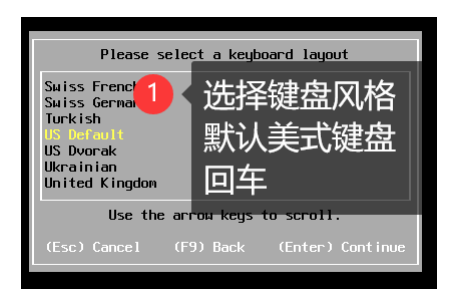

| Enter a roo          | t password                            |
|----------------------|---------------------------------------|
| Root password:       | 设置密码                                  |
| Passwords            |                                       |
| (Esc) Cancel (F9) Ba | ····································· |

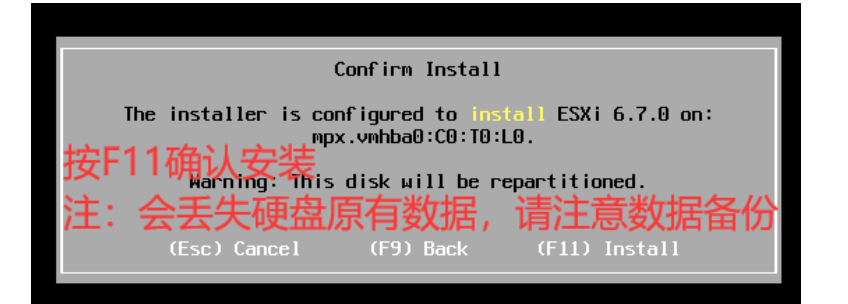

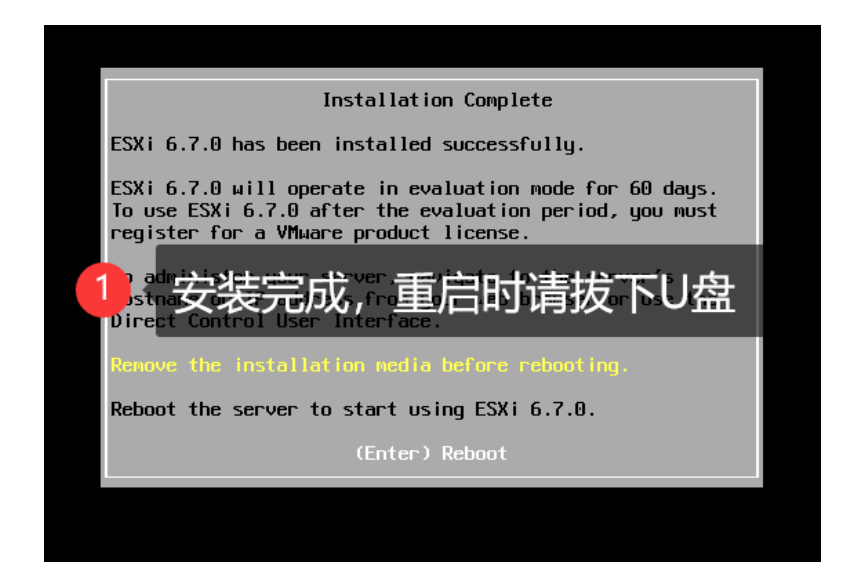

### 设置静态 IP

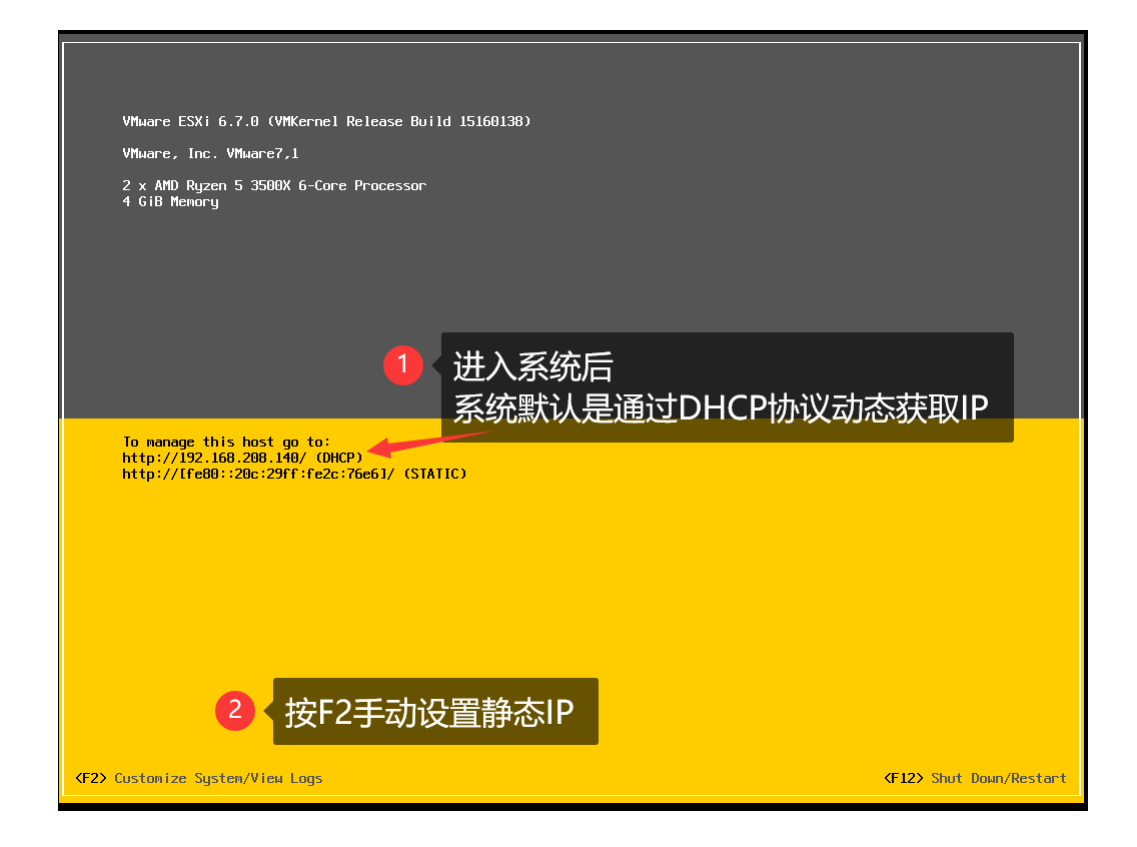

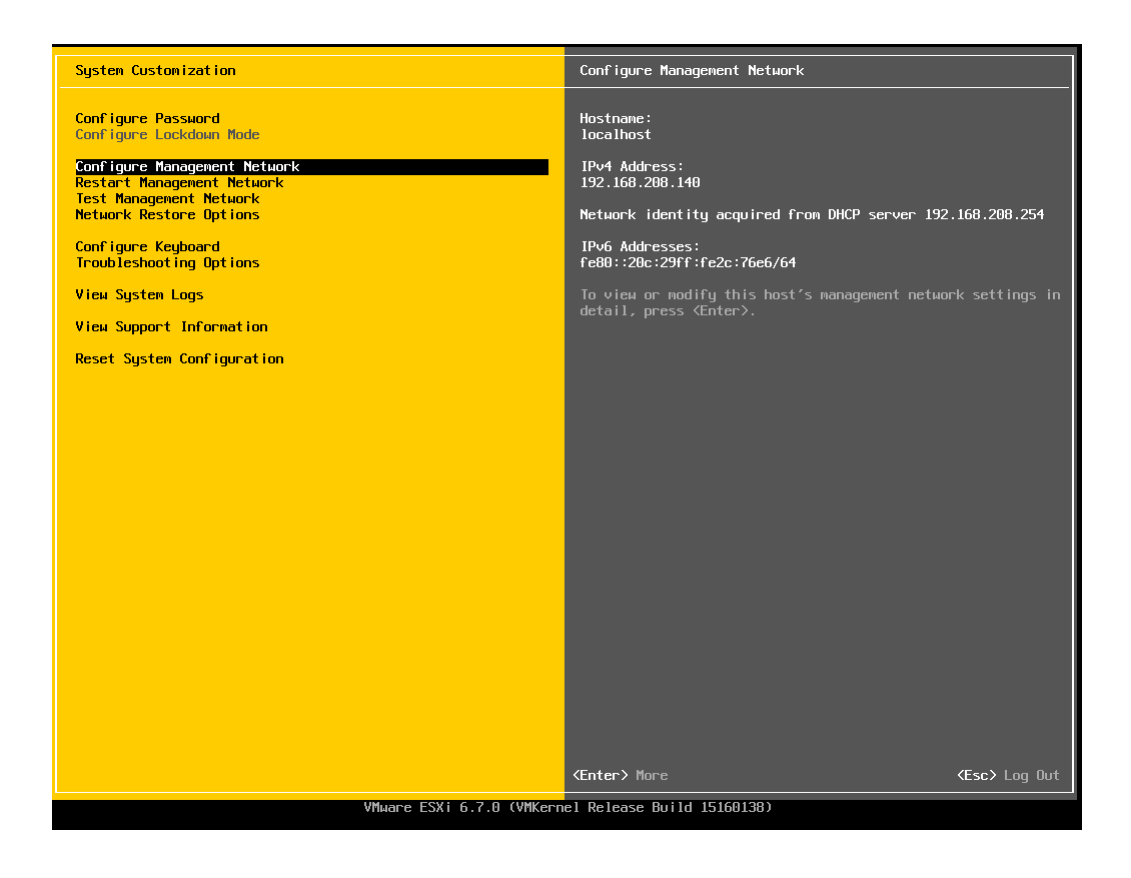

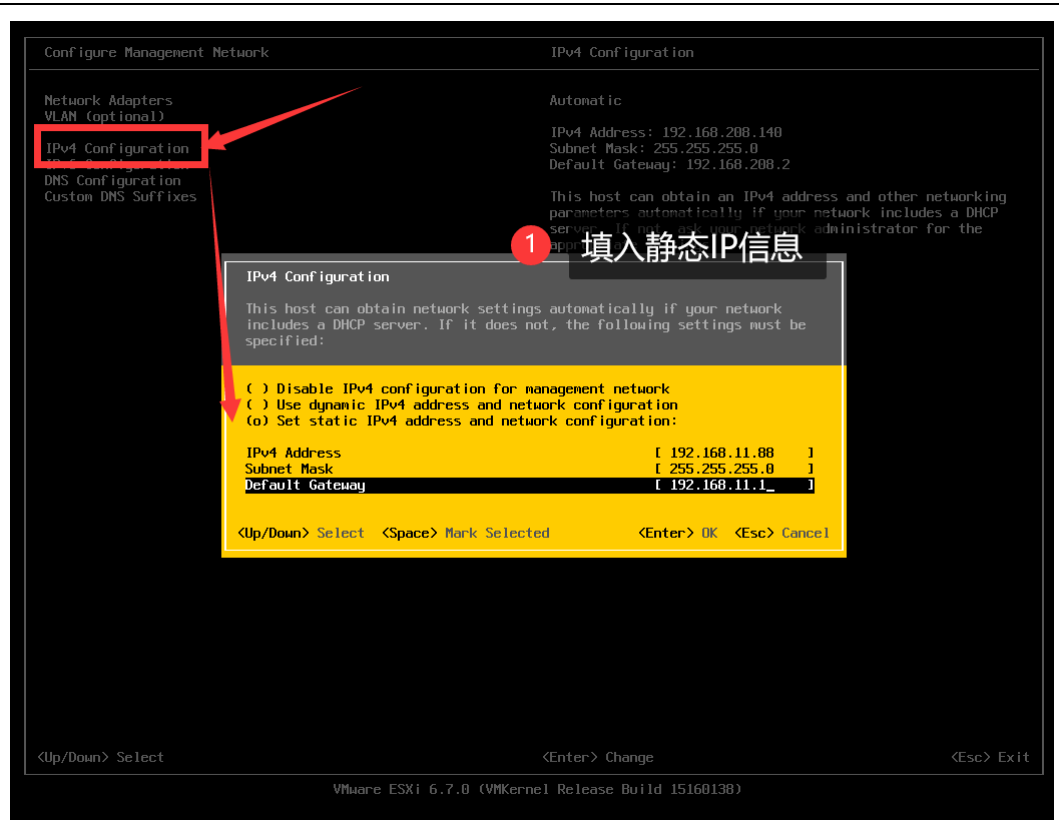

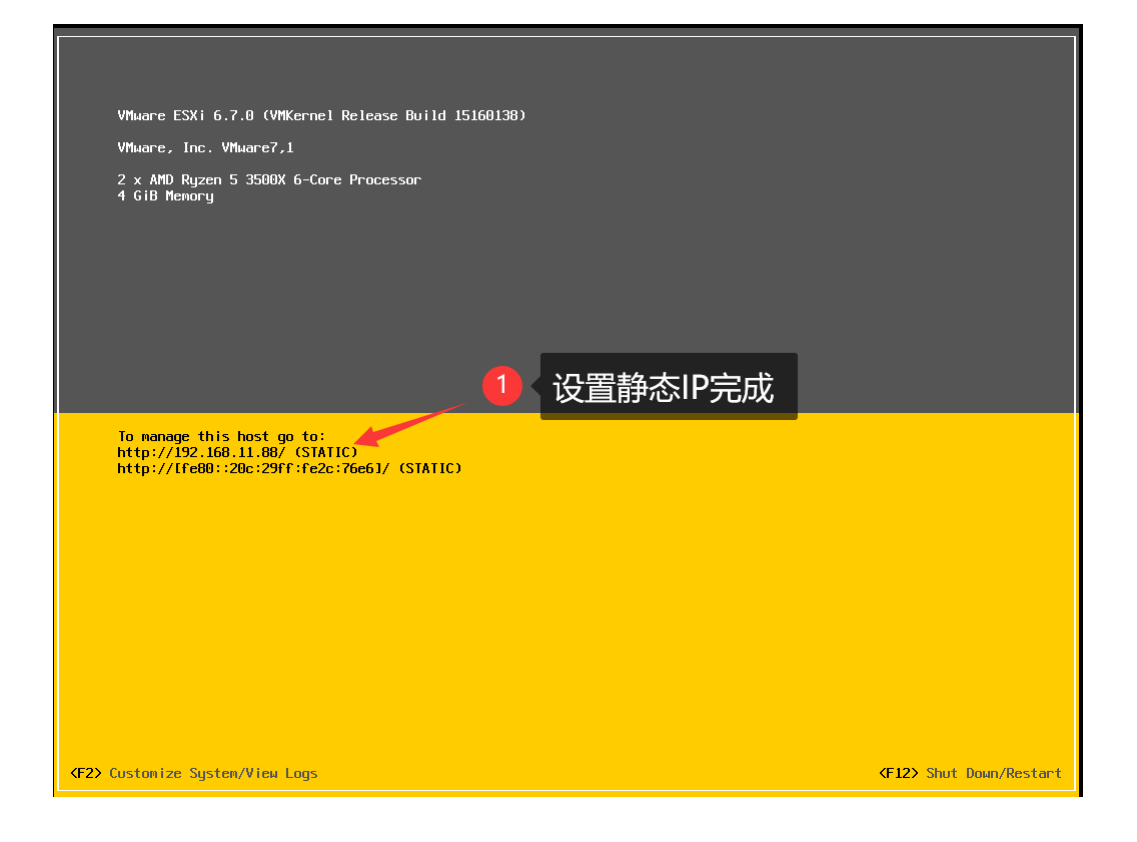